# В този модул са описани промените и допълненията, направени във версия Hippocrates-S 5.128.3!

### • Справки->Отчет НЗОК (ново)

- Съгласно Заповед РД-01-606 от 19.07.2021 г. на Министъра на здравеопазването, в частта за *Лаборатория* е добавен 'Отчет към ИСПИ' под формата на ексел. Предназначението на справката е за събиране на данни за извършени изследвания за COVID-19 (SARS-CoV-2) и публикуването им в страницата - <u>https://immustat.eu</u>. Данните за изследвания, извършени след 30.06.2021 г. се подават ежемесечно до 5-ия работен ден на следващият месец месеца. Допуска се подаване на данни и с по-голяма честота при условие, че информацията не се дублира.

1. Настройки - за да се генерира справката първо трябва да се асоциират Вашите изследвания с номенклатурата от ИСПИ. За целта в меню Отчет НЗОК (ново) е добавен нов страничен таб Номенлатура изследвания (под формата на микроскоп), от който да се направи асоциацията;

| 20 | ОТЧЕТ СИМП И ЛАБОРАТОРИЯ                                           |                                                          |               |          |     |                                                |      | × |
|----|--------------------------------------------------------------------|----------------------------------------------------------|---------------|----------|-----|------------------------------------------------|------|---|
|    |                                                                    |                                                          | Номенкл       | атура: И | ИЗС | следвания                                      |      |   |
|    | Режи<br>Брой                                                       | м "ИСПИ"<br>избрани изследвания за ИСГ<br>ким РЕФЕРЕНЦИИ | <b>1</b> И: 0 | ~        |     | Отчетен период Проверка ПИС Име на параметъра: |      |   |
| n. | Изследвания                                                        | Детайли                                                  | Действия      |          |     | Лаборатория                                    | <br> |   |
| 1  | 📮 01 Лаборатория                                                   | Пакет                                                    | 0             | Â        |     | Мерна единица                                  |      |   |
|    | <ul> <li>І. Хематологични и<br/>цитологични изследвания</li> </ul> | Група                                                    | 0             |          |     | Loinc код                                      |      |   |
|    | Pетикулоцити                                                       | Параметър                                                | 0             |          |     |                                                |      |   |
|    | 01.01 Кръвна картина –<br>поне осем от посочените                  | Изследване                                               | 1             |          |     |                                                |      |   |
|    | 🖃 🗌 Хемоглобин                                                     | Параметър                                                | 0             |          |     |                                                |      |   |
|    | 🕀 🔲 Еритроцити                                                     | Параметър                                                | 1             |          |     |                                                |      |   |
|    | 🖃 🗌 Левкоцити                                                      | Параметър                                                | 2             |          |     |                                                |      |   |
|    | 🖹 🗌 Хематокрит                                                     | Параметър                                                | 3             |          |     |                                                |      |   |
|    | 🖃 🗌 Тромбоцити                                                     | Параметър                                                | 4             |          |     |                                                |      |   |
|    | CV                                                                 | Параметър                                                | 5             |          |     |                                                |      |   |
|    | □ МСН                                                              | Параметър                                                | 6             |          |     |                                                |      |   |
|    | П МСНС                                                             | Параметър                                                | 7             | ~        |     | <                                              |      | > |

След като се позиционирате на този таб, от полето за търсене намирате изследването/изследванията, които трябва да бъдат подадени към системата. Слагате чекче отпред и от новопоявилите се в дясно номенклатури правите асоциация с вашите изследвания;

| ×        | ОТЧЕТ СИМП И ЛАБОРАТОРИЯ                                      |              |          |   |                       |                        | – 🗆 X                                                                                                 |                                        |
|----------|---------------------------------------------------------------|--------------|----------|---|-----------------------|------------------------|----------------------------------------------------------------------------------------------------|----------------------------------------|
|          |                                                               |              |          |   | Номенклатура: ИЗСЛЕДВ | АНИЯ                   |                                                                                                    |                                        |
|          | anti-sars-cov-2                                               | Режим "ИСПИ" |          | ~ | Отчетен период Провер | ока ПИС                |                                                                                                    | _                                      |
| <u>.</u> | Брой избрани изследвания за ИС<br>показано 1 Режим РЕФЕРЕНЦИИ |              | ПИ: 1    |   | Име на параме         | търа:                  |                                                                                                    |                                        |
|          | Изследвания                                                   | Детайли      | Действия |   | anti-SARS-CoV         | -2 S-VNT               |                                                                                                    |                                        |
| 3        | ⊟ Други                                                       | Група        | 6        | ^ | Мерна единица         | 3                      | Анатомично място на пробата                                                                           |                                        |
|          | Helicobacter pylori                                           | Параметър    | 0        |   | Loinc код             |                        | ○ Назофарингеален/орофарингеален секрет<br>○ Бронхоалвеодарен даваж                                   |                                        |
|          | 🖃 🔲 Прокалцитонин                                             | Параметър    | 1        |   |                       |                        | <ul> <li>С (Ендо) тражеален аспират, назофарингеален аспират/назалн</li> <li>Храчка</li> </ul>        | a                                      |
|          |                                                               | Параметър    | 2        |   |                       |                        | ОТъкан от биопсия или аутопсия<br>© Серум                                                             |                                        |
|          | 🖃 🗌 TECT influenza A/B                                        | Параметър    | 3        |   |                       |                        | ОПълна кръв                                                                                           |                                        |
|          | anti-SARS-CoV-2 S-V                                           | NT Параметър | 4        |   | Номенклатура          | по ИСПИ                | Озрина                                                                                                | Пират/назална вено) ено) ено) чествео) |
|          | SARS CoV IgM                                                  | Параметър    | 5        |   | ○ 10<br>○ 30          | RT PCR (к<br>Бърз тест | качествено)<br>в за антилени (качествено)                                                             |                                        |
|          | SARS CoV IgG                                                  | Параметър    | 6        |   | ○ 94762-2 ○ 95542-7   | Всякакъв<br>Бърз тест  | непосочен другаде тест за общи антитела (качествено)<br>с (плочка) за общи антитела (качествено)      |                                        |
|          | Food Detective                                                | Група        | 7        |   | 0 94769-7             | Тест за о              | общи антитела (количествено)                                                                          |                                        |
|          | е овес                                                        | Параметър    | 0        |   | ○ 94562-6<br>○ 43     | Всякакъв<br>Имуноензи  | непосочен другаде тест за IgA антитела (качествено)<br>мен тест за антитела от клас IgA (количествен) |                                        |
|          | 🖃 🔲 пшеница                                                   | Параметър    | 1        |   | 0 22                  | Бърз тест<br>Имуноензи | r за антитела клас IgG (качествено)<br>ммен тест за антитела от клас IgG (количествен)                |                                        |
|          | 🖃 🗌 ориз                                                      | Параметър    | 2        |   | 0 94507-1             | Всякакъв               | непосочен другаде тест за IgG антитела (качествено)                                                   |                                        |
|          | 🖃 🔲 царевица                                                  | Параметър    | 3        |   | O 41                  | ьърз тест<br>Имуноензи | r за антитела клас 1gM (качествено)<br>ммен тест за антитела от клас IgM (количествено)               |                                        |
|          | 🖃 🗌 ръжено брашно                                             | Параметър    | 4        |   | ○ 50 ○ 94564-2        | Бърз тест<br>Всякакъв  | т за общи антитела класове IgM/IgG<br>непосочен другаде тест за IgM антитела (качествено)             |                                        |
|          | 🖃 🗌 твърда пшеница                                            | Параметър    | 5        | ~ | 95411-5               | Имуноензи              | мен тест за вирус-неутрализиращи антитела (количествео)                                               |                                        |

След асоциацията трябва да преминем в режим референции, за да дадете стойности, в които изследванията ще бъдат положителни/отрицателни или съмнителни;

| 🗮 ОТЧЕТ СИМП И ЛАБС                                                                              | РИОТАРО                                                                  |                                                      |   |                                                                                                    |
|--------------------------------------------------------------------------------------------------|--------------------------------------------------------------------------|------------------------------------------------------|---|----------------------------------------------------------------------------------------------------|
|                                                                                                  |                                                                          |                                                      |   | Номенклатура: ИЗСЛЕДВАНИЯ                                                                                                    |
| апti-sars-cov-2<br>Намерени 2 от общи<br>показано 1                                              | Режим "ИСПИ"<br>Брой избрани изслед<br>2872 Режим РЕФЕРЕНЦИ              | цвания за ИСПИ: 1<br>ИИ                              | ~ | Отчетен период Проверка ПИС                                                                                                    |
| Macney<br>Macney<br>Vacney<br>Vacney<br>Vacney<br>Vacney<br>Vacney<br>Pedepe<br>Pedepe<br>Pedepe | цвания Дета<br>нции<br>fluenza A/B Г<br>нции<br>RS-CoV-2 S-VNT Г<br>нции | йли Действия<br>Параметър 3<br>Параметър 4<br>Ф<br>- |   | Тип референция <ul> <li>По стойност</li> <li>По състояние</li> </ul> Пациентът е: <ul> <li>Минимална стйност</li> <li>Максимална стойност</li> </ul> |
| Peфepe                                                                                           | DV IgM Г<br>нции<br>DV IgG Г<br>нции<br>ctive Г<br>ренции                | Тараметър 5<br>Параметър 6<br>Група 7<br>Параметър 0 |   |                                                                                                    |

След натискане на бутона зелен плюс, можем да въведем и референтните стойности. В случая за конкретното изследване от примера, ако резултата е отрицателен то референтната стойност трябва да е:

#### 🧱 ОТЧЕТ СИМП И ЛАБОРАТОРИЯ Номенклатура: ИЗСЛЕДВАНИЯ Отчетен период Проверка ПИС Режим "ИСПИ" $\sim$ sars Брой избрани изследвания за ИСПИ: 1 Намерени 5 от общо 864 показано 1 Режим РЕФЕРЕНЦИИ Изследвания Детайли Действия Тип референция ~ Helicobacter pylori Параметър 0 • По стойност О По състояние Референции Пациентът е: 🖃 🔲 Прокалцитонин Параметър 1 Отрицателен за ИСПИ Референции Минимална стйност UACR Параметър 2 Референции Максимална стойност 250 TECT influenza A/B Параметър 3 Референции anti-SARS-CoV-2 S-VNT Параметър 4 • Референции Отрицателен за ИСПИ SARS CoV IgM Параметър 5 Референции SARS CoV IgG Параметър 6 Референции Food Detective Група 7 □ овес Параметър 0 Референции

### и положителен при:

| sars         Режим "ИСПИ"         □           Намерени 5 от общо 864<br>показано 1         Брой избрани изследвания за ИСПИ: 1         □ |                    |          | Отчетен период Проверка ПИС    |
|----------------------------------------------------------------------------------------------------|--------------------|----------|--------------------------------|
|                                                                                                    |                    | ПИ: 1    |                                |
| Изследвания                                                                                                    | Детайли            | Действия | Тип пафеленция                 |
| □ Helicobacter pylori                                                                                                    | Параметър          | 0        | По стойност     О По състояние |
| Референции                                                                                                    |                    |          | Пациентът е:                   |
| 🖻 🔲 Прокалцитонин                                                                                                    | Параметър          | 1        | Положителен за ИСПИ 🗸          |
| Референции                                                                                                    |                    |          | Минимална стйност              |
| UACR                                                                                                    | Параметър          | 2        | 250                            |
| Референции                                                                                                    |                    |          | Максимална стойност            |
| TECT influenza A/B                                                                                                    | Параметър          | 3        |                                |
| Референции                                                                                                    |                    |          |                                |
| anti-SARS-CoV-2 S-VNT                                                                                                    | Параметър          | 4        |                                |
| 🖻 Референции                                                                                                    |                    |          |                                |
| Отрицателен за ИСП                                                                                                    | и макс. 250 мин    |          |                                |
| Положителен за ИСГ                                                                                                    | и макс<br>мин. 250 |          |                                |
| SARS CoV IgM                                                                                                    | Параметър          | 5        |                                |
| Референции                                                                                                    |                    |          |                                |
| SARS CoV IgG                                                                                                    | Параметър          | 6        |                                |
| Референции                                                                                                    |                    |          |                                |
| Food Detective                                                                                                    | Група              | 7        |                                |
| D OBEC                                                                                                    | Параметър          | 0        |                                |

2. Генериране на справката - след като сме направили настройките, се връщаме на таб-а с отчетите и виждаме, че в частта за лаборатория се е появил нов ред "отчет към ИСПИ" с иконка на Ексел. Когато посочим реда се появява бутон, чрез който се генерира справката и натискаме бутон Запиши за да я запишем.

| Лекари                 | Детайли                                        | Действия | Отче | тен период Проверн | ка ПИС                                                                                                    |                         |                          |             |           |                 |     |        |
|------------------------|------------------------------------------------|----------|------|--------------------|----------------------------------------------------------------------------------------------------|-------------------------|--------------------------|-------------|-----------|-----------------|-----|--------|
| Отчетен период         | 1.7.2021 г 31.7.2021 г.                        |          |      | ·                  | un de la fillancia de la cillancia de la cillancia de la | 5 100 D . Com. (4)10-   | Liver - Lipd root        |             |           |                 |     |        |
| Отчет на ЛАБОРАТОРИЯ   | 0 бр. МДН                                      |          |      | в запиши 0:1       | hipon ar hippon area a hippon area a                                                                                                    | 5.128.2 - Copy (4) (loo | IS WHILL BU (PHII_15P1_0 | est. XISX   |           |                 |     |        |
|                        | 0 бр. Изсл.                                    |          |      | А                  | В                                                                                                    | с                       | D                        | E           | F         | G               | н   |        |
| MCKOBE(XML)            | 0 op.                                          |          | 1    | Ø∆\$&eigä₩(cjt@010 | opywight@a)t2017 Axolot Data                                                                                                    |                         |                          |             |           |                 |     |        |
| 📙 Финансов отчет чл.37 |                                                |          | 2    | Код на лаборато    | ория Тип на идентификатор                                                                                                    | Идентификатор           | Име                      | Презиме     | Фамилия   | Възраст         | Пол |        |
| 👢 ЛАБ.: Дейности       |                                                |          | 3    | 0111141003         | ЕГН                                                                                                    |                         | Гергана                  | Петрова     | Дробенова | 5.9.1981 r. F   |     | 95411  |
|                        |                                                |          | 4    | 0111141003         | ЕГН                                                                                                    |                         | Илия                     | Любомиров   | Дробенов  | 22.3.1973 г. М  |     | 95411- |
|                        |                                                |          | 5    | 0111141003         | ELH                                                                                                    |                         | Маргарита                |             | Сарандева | 27.2.1962 г. F  |     | 95411  |
| 🗶 Отчет към ИСПИ       |                                                | ×        | 6    | 0111141003         | ELH                                                                                                    |                         | Красимира                | Велинова    | Айвазова  | 1.1.1966 r. F   |     | 95411- |
| Отчет на ЛЕКАРИ        | Осиг. брой прег. : 0<br>Неосиг. брой прег. : 0 |          | 7    | 0111141003         | ELH                                                                                                    |                         | Екатерина                | Костадинова | Лулова    | 8.1.1961 r. F   |     | 95411- |
| MCKOBE(XML)            | 0 6p.                                          |          | 8    | 0111141003         | ЕГН                                                                                                    |                         | Емилия                   | Невенова    | Трампова  | 16.10.1993 r. F |     | 95411  |
|                        |                                                |          | 9    | 0111141003         | ELH                                                                                                    |                         | Ваня                     | Николова    | Товирова  | 31.7.1964 r. F  |     | 95411- |
| ち Финансов отчет чл.37 |                                                |          | 10   | 0111141003         | ELH                                                                                                    |                         | Енвер                    | Али         | Атип      | 24.9.1970 r. N  | 1   | 95411  |
| 🔩 СИМП: Дейности       |                                                |          | 11   |                    |                                                                                                    |                         |                          |             |           |                 |     |        |
| 😥 Разширена проверка   |                                                |          | 12   |                    |                                                                                                    |                         |                          |             |           |                 |     |        |
| Масации извастия       |                                                |          | 13   |                    |                                                                                                    |                         |                          |             |           |                 |     |        |
| месечни известия       |                                                |          | 14   |                    |                                                                                                    |                         |                          |             |           |                 |     |        |
|                        |                                                |          | 15   |                    |                                                                                                    |                         |                          |             |           |                 |     |        |
|                        |                                                |          | 10   |                    |                                                                                                    |                         |                          |             |           |                 |     |        |
|                        |                                                |          | 19   |                    |                                                                                                    |                         |                          |             |           |                 |     |        |
|                        |                                                |          | 19   |                    |                                                                                                    |                         |                          |             |           |                 |     |        |
|                        |                                                |          | 20   |                    |                                                                                                    |                         |                          |             |           |                 |     |        |
|                        |                                                |          | 21   |                    |                                                                                                    |                         |                          |             |           |                 |     |        |
|                        |                                                |          | 22   |                    |                                                                                                    |                         |                          |             |           |                 |     |        |
|                        |                                                |          | 23   |                    |                                                                                                    |                         |                          |             |           |                 |     |        |
|                        |                                                |          | 24   |                    |                                                                                                    |                         |                          |             |           |                 |     |        |
|                        |                                                |          | 25   |                    |                                                                                                    |                         |                          |             |           |                 |     |        |
|                        |                                                |          | 26   |                    |                                                                                                    |                         |                          |             |           |                 |     |        |
|                        |                                                |          | 27   |                    |                                                                                                    |                         |                          |             |           |                 |     |        |
|                        |                                                |          | 28   |                    |                                                                                                    |                         |                          |             |           |                 |     |        |
|                        |                                                |          | 29   |                    |                                                                                                    |                         |                          |             |           |                 |     |        |
|                        |                                                |          | 30   |                    |                                                                                                    |                         |                          |             |           |                 |     |        |
|                        |                                                |          | 31   |                    |                                                                                                    |                         |                          |             |           |                 |     |        |
|                        |                                                |          | 32   |                    |                                                                                                    |                         |                          |             |           |                 |     |        |
|                        |                                                |          | 33   |                    |                                                                                                    |                         |                          |             |           |                 |     |        |
|                        |                                                |          | 34   |                    |                                                                                                    |                         |                          |             |           |                 |     |        |
|                        |                                                |          | 35   |                    |                                                                                                    |                         |                          |             |           |                 |     |        |
|                        |                                                |          |      |                    |                                                                                                    |                         |                          |             |           |                 |     |        |

NB! Имайте предвид, че при натискане на бутона за генериране излиза съобщение, с което трябва да се съгласите. Преди да предадете (качите) файла на <u>https://immustat.eu</u>, трябва да го отворите и да изтриете първият ред на справката, след което записвате и предавате към сайта.

- Реализирана е възможност за добавяне на парола за достъп до финансова информация.

Внимание! Моля използвайте тази функционалност само ако сте сигурни в действията си и сте сигурни, че искате да ограничите достъпа до финансовата информация. Ако работите в групова практика, първо обсъдете с управителя на практиката, преди да въведете парола за достъп, защото това ще ограничи всички лекари от груповата практика и само тези, които знаят паролата, ще могат да генерират справките от СИМП: Дейности и Месечни известия.

| × | OTYET                    |                                                |          |                               |        | _ |      | × |
|---|--------------------------|------------------------------------------------|----------|-------------------------------|--------|---|------|---|
|   |                          |                                                |          |                               |        |   |      |   |
|   | Лекари                   | Детайли                                        | Действия | Отчетен период Проверка ПИС   |        |   |      |   |
| 2 | 🖃 📰 Отчетен период       | 01.07.2021г<br>31.07.2021г.                    |          | Генериране на отчета          |        |   |      |   |
| 2 | Пациентски листи         |                                                |          | Генерирай                     |        |   |      |   |
|   | 🖃 🔏 Отчет на ЛЕКАРИ      | Осиг. брой прег. : 0<br>Неосиг. брой прег. : 0 |          | 01.07.2021 r.                 |        |   |      |   |
|   | - 🔄 Искове(XML)          | 0 бр.                                          |          | 31.07.2021 г. 🗐 🗸             |        |   |      |   |
|   | - 🔒 Финансов отчет чл.37 |                                                |          |                               |        |   |      |   |
|   | 🖳 🔜 ИМП: Дейности        |                                                |          | Парола за достъп до финансова |        |   |      |   |
|   | 😳 Разширена проверка     |                                                |          |                               | Запиши | и | 3200 |   |
|   | 📑 Месечни известия       |                                                |          |                               | Jannah |   | БХОД |   |
|   |                          |                                                |          |                               |        |   |      |   |
|   |                          |                                                |          |                               |        |   |      |   |

Първоначално при отваряне на Справки->Отчет НЗОК (ново), полето за парола е празно и са активни СИМП: Дейности и Месечни известия. Ако полето за парола остане празно, програмата ще си работи както преди. Тази парола е само, ако искате да ограничите достъпа до финансовата информация при генерирането на справките от ПИМП: Дейности и Месечни известия. Досегашната работа с отчетите остава непромененна.

Ако сте сигурни, че искате да ограничите достъпа до финансовата информация при генерирането на справките от СИМП: Дейности и Месечни известия, в полето "Парола за достъп до финансова информация" въведете парола и натиснете бутона "Запиши".

След като сте въвели един път парола в това поле, при следващо отваряне на програмата и отваряне на Справки->Отчет НЗОК (ново), ако искате да генерирате справките с финансова информация, трябва да въведете паролата. Ако паролата е вярна, точките стават зелени и разделите СИМП: Дейности и Месечни известия стават активни.

| * | ОТЧЕТ                  |                                                |          |                |                                   | -      | _ |       | × |
|---|------------------------|------------------------------------------------|----------|----------------|-----------------------------------|--------|---|-------|---|
|   |                        |                                                |          |                |                                   |        |   |       |   |
|   | Лекари                 | Детайли                                        | Действия | Отчетен период | Проверка ПИС                      |        |   |       |   |
| 2 | 🖃 📰 Отчетен период     | 01.07.2021г<br>31.07.2021г.                    |          | -Генериране і  | на отчета                         |        |   |       |   |
| 2 | Пациентски листи       |                                                |          |                | Генерирай                         |        |   |       |   |
|   | 🖃 🔏 Отчет на ЛЕКАРИ    | Осиг. брой прег. : 0<br>Неосиг. брой прег. : 0 |          | 01.            | 07.2021г. 🗐 🔻                     |        |   |       |   |
|   | - 🔄 Искове(XML)        | 0 бр.                                          |          | 31.            | 07.2021 г. 🗐 🗸 🖉                  |        |   |       |   |
|   | 🔒 Финансов отчет чл.37 |                                                |          |                |                                   |        |   |       |   |
|   | - 📃 ИМП: Дейности      |                                                |          | Парола за      | достъп до финансова<br>информация |        |   |       |   |
|   | 🗔 Разширена проверка   |                                                |          |                | in population                     | 7      |   | 14    |   |
|   |                        |                                                |          |                |                                   | Запиши |   | изход |   |

Ако въведената парола е грешна, точките стават червени и достъпа до финансовата информация е ограничен.

| × | ОТЧЕТ                  |                                                |          | - 🗆 X                         |
|---|------------------------|------------------------------------------------|----------|-------------------------------|
|   |                        |                                                |          |                               |
|   | Лекари                 | Детайли                                        | Действия | Отчетен период Проверка ПИС   |
| 3 | 🖃 📰 Отчетен период     | 01.07.2021 г<br>31.07.2021 г.                  |          | Генериране на отчета          |
| - | Пациентски листи       |                                                |          | Генерирай                     |
|   | 🖃 🔏 Отчет на ЛЕКАРИ    | Осиг. брой прег. : 0<br>Неосиг. брой прег. : 0 |          | 01.07.2021 г.                 |
|   | - 🔄 Искове(XML)        | 0 бр.                                          |          | З1.07.2021 г. ■▼              |
|   | 🖫 Финансов отчет чл.37 |                                                |          |                               |
|   | 🔜 ИМП: Дейности        |                                                |          | Парола за достъп до финансова |
|   | 💮 Разширена проверка   |                                                |          |                               |
|   | Месечни известия       |                                                |          |                               |
|   |                        |                                                |          |                               |

Ако искате да промените вече въведената парола, трябва първо да въведете правилната парола в полето "Парола за достъп до финансова информация", в резултат на което точките стават зелени и след това трябва да въведете новата парола. При въвеждането на новата парола точките стават сини и трябва да натиснете бутона "Запиши", за да се запише новата парола.

| × (      | ОТЧЕТ                    |                                                    |          | - 🗆 X                                       |
|----------|--------------------------|----------------------------------------------------|----------|---------------------------------------------|
|          |                          |                                                    |          |                                             |
|          | Лекари                   | Детайли                                            | Действия | Отчетен период Проверка ПИС                 |
| 2        | 🖃 📰 Отчетен период       | 01.07.2021г<br>31.07.2021г.                        |          | Генериране на отчета                        |
| 2        | … Пациентски листи       |                                                    |          | Генерирай                                   |
| <b>B</b> | 🖃 🔏 Отчет на ЛЕКАРИ      | АРИ Осиг. брой прег. : 0<br>Неосиг. брой прег. : 0 |          | 01.07.2021 г.                               |
|          | - 🔄 Искове(XML)          | 0 бр.                                              |          | 31.07.2021 г. 💷 🗸                           |
|          | - 🔒 Финансов отчет чл.37 |                                                    |          |                                             |
|          | — 👢 ИМП: Дейности        |                                                    |          | Парола за достъп до финансова<br>информация |
|          | 😳 Разширена проверка     |                                                    |          |                                             |
|          | 📲 Месечни известия       |                                                    |          | Запиши Изход                                |
|          |                          |                                                    |          |                                             |

Ако сте забравили паролата и не са ви активни СИМП: Дейности и Месечни известия и сте титуляр на практиката, трябва да се обърнете към нас за съдействие за получаване на нова парола.

# • Актуализирани лекарствени списъци

- Списък с лекарства, които НЗОК заплаща по реда на НАРЕДБА № 10 от 24.03.2009 г. за условията, реда, механизма и критериите за заплащане от Националната здравноосигурителна каса на лекарствени продукти, медицински изделия и на диетични храни за специални медицински цели, договаряне на отстъпки и прилагане на механизми, гарантиращи предвидимост и устойчивост на бюджета на НЗОК, в сила от 01 август 2021г. Актуализирани цени.